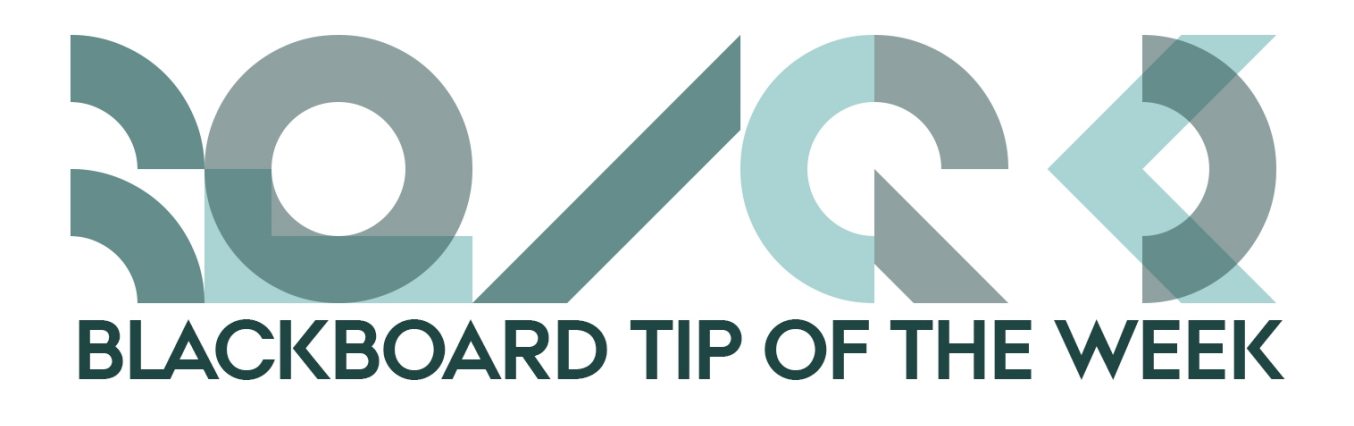

## Get an overview of your list of courses

As you may already have noticed there now is a new (old) module on My Institution (the front page) of Blackboard: **My Courses**. The module shows all the courses you are assigned both as an instructor and perhaps as a student. As a consequence thereof, it easily becomes confusing. However, you can organize the list into terms/quarters and avoid old courses to be shown. Below you will see how:

1. Click on the cogwheel near the upper-right corner of the module:

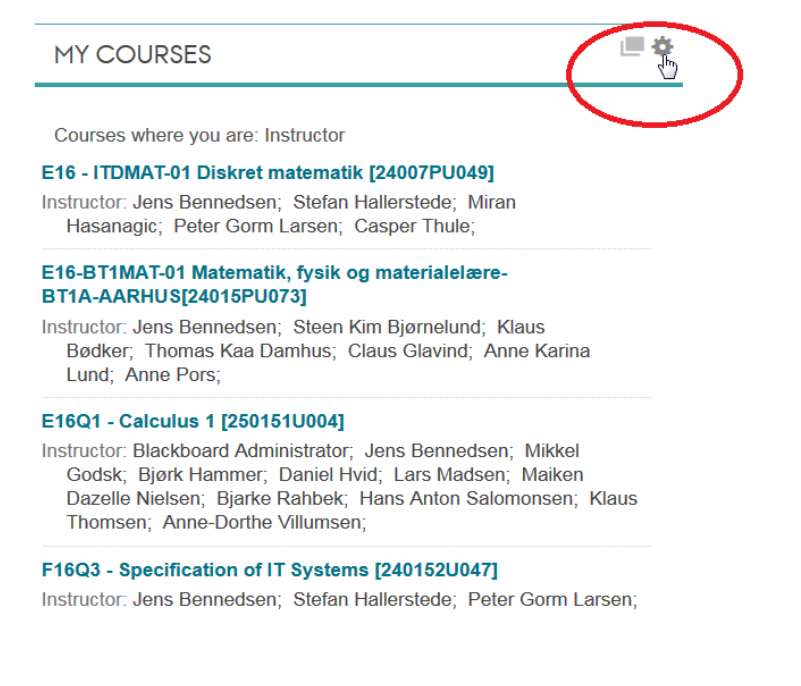

2. Now you can choose "Group by term":

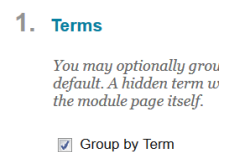

3. You can also select or deselect being shown individual courses and terms/quarters (Show Term), and whether you want them to be unfolded by default (Expand Term):

L
Select All/Unselect All
Term Name
Term Duration
Show Term
Expand Term

1
Image: Comparison of the select all in the select all in the select

4. You can choose in which order you want your terms/quarters to be shown by dragging the elements around:

| ↑Ļ | Select All/Unselect All | Term Name              | Term Duration                              | Show Term    | Expand Term  |
|----|-------------------------|------------------------|--------------------------------------------|--------------|--------------|
| /  | ~                       | Efterårssemestret 2016 | From 01 September 2016 to 31 December 2099 | <b>v</b>     | $\checkmark$ |
| *  |                         | Forårssemestret 2017   | From 01 February 2017 to 31 August 2017    | $\checkmark$ | $\checkmark$ |
|    |                         |                        |                                            |              |              |

5. Click on *Submit* and your list of courses will be arranged according to your choices. You can always fold each period in and out by clicking the arrow:

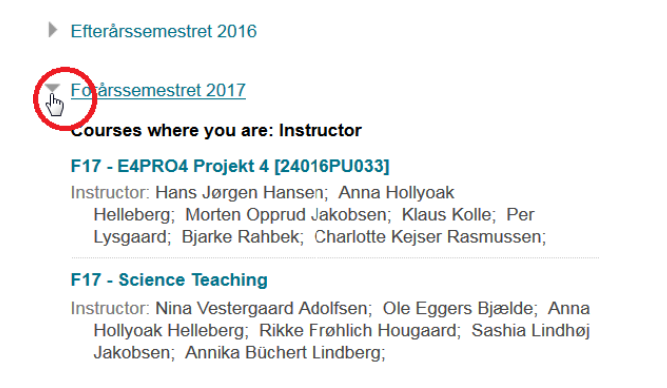

If you wish to refind hidden courses and terms/quarters just click the cogwheel and select your preferred options.

Kind Regards,

ST Learning Lab